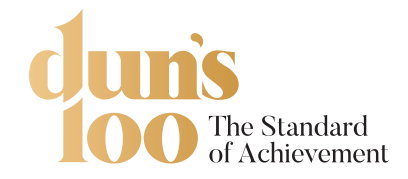

## התקנת חותם DUN'S 100 ב-Outlook 365 ב-

לפני פתיחת התוכנה, יש לשמור את התמונה של החותם הרצוי על המחשב שלכם במקום, שבו תוכלו למצוא אותו בהמשך התהליך (Desktop או ספריית Temp). לאחר מכן יש לפתוח את תוכנת ה-Outlook 365.

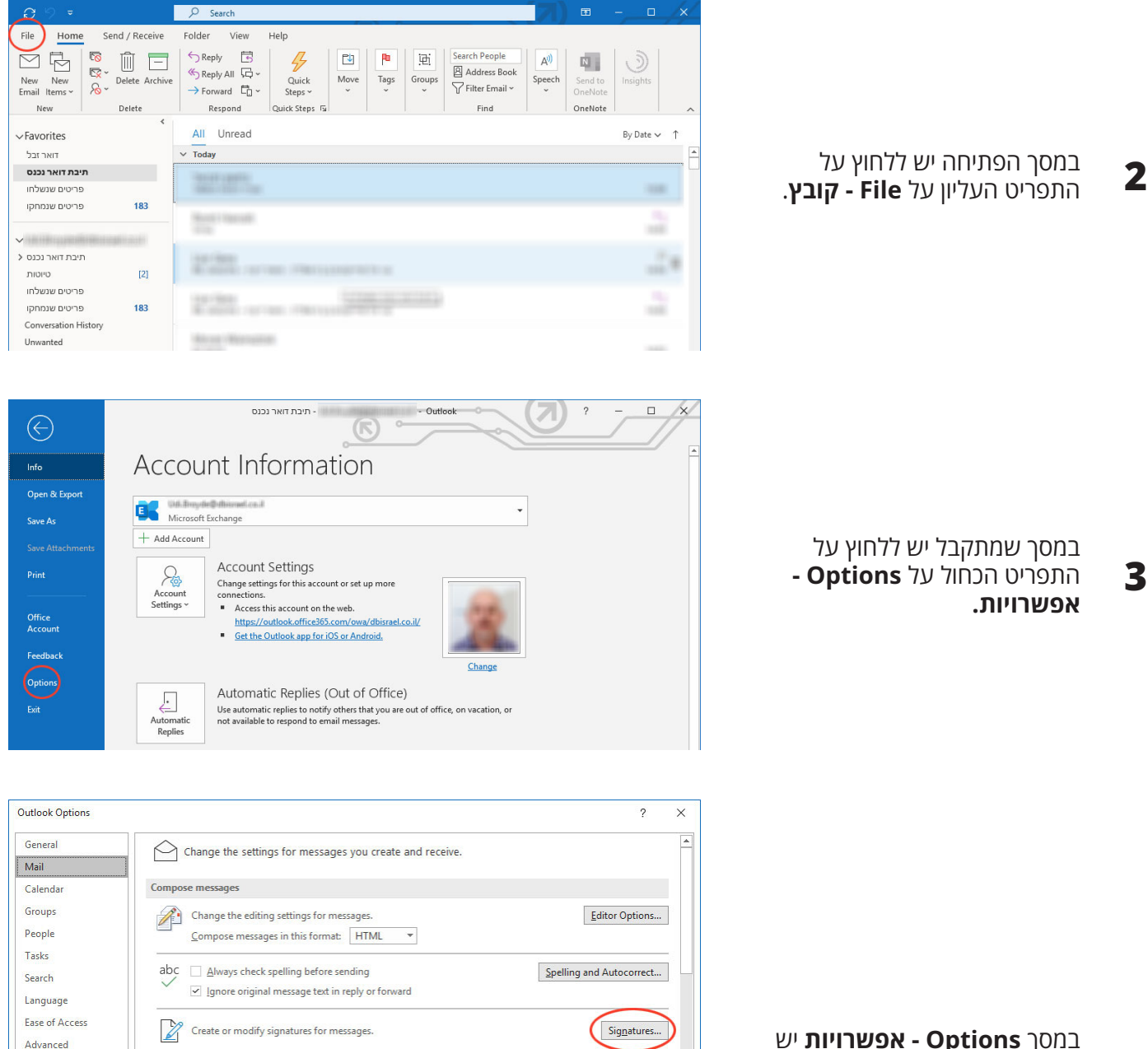

במסך **Options - אפשרויות** יש לבחור מהתפריט **Mail - דואר**. ובו יש ללחוץ על כפתור Signatures - חתימות

Δ

1

| Mail                |                                                                                                    |                          |
|---------------------|----------------------------------------------------------------------------------------------------|--------------------------|
| Calendar Co         | mpose messages                                                                                                    |                          |
| Groups              | Change the editing settings for messages.                                                                                                    | Editor Options           |
| People              | <u>C</u> ompose messages in this format: HTML •                                                                                                    |                          |
| asks –              |                                                                                                    |                          |
| earch ,             | ADC Always check spelling before sending                                                                                                    | Spelling and Autocorrect |
| anguage             | Ignore original message text in reply or forward                                                                                                    |                          |
| ase of Access       | Create or modify signatures for messages                                                                                                    | Signatures               |
| Advanced            |                                                                                                    | orginatarean             |
| Customize Ribbon    | Use stationery to change default fonts and styles, colors, and backgrounds.                                                                                                    | Stationery and Fonts     |
| uick Access Toolbar | () · · · · · , · · · · , · · · · , · · · · , · · · · , · · · · , · · · · , · · · · , · · · · · , · · · · · , · · · · · , · · · · · , · · · · · , · · · · · , · · · · · , · · · · · , · · · · · , · · · · · , · · · · · , · · · · · , · · · · · · , · · · · · , · · · · · · , · · · · · · , · · · · · · , · · · · · · , · · · · · , · · · · · , · · · · · · , · · · · · · , · · · · · · , · · · · · · , · · · · · · , · · · · · · , · · · · · · , · · · · · , · · · · · · , · · · · · , · · · · · · , · · · · · · , · · · · · · · · · · · · · · · · , · · · · · · · · · · · · · · · · · · · · |                          |
| dd-ins Ou           | itlook panes                                                                                                    |                          |
| rust Center         | Customize how items are marked as read when using the Reading Pane.                                                                                                    | <u>R</u> eading Pane     |
| Me                  | essage arrival                                                                                                    |                          |
| 5                   | When new messages arrive:                                                                                                    |                          |
|                     | Play a sound                                                                                                    |                          |
|                     | Briefly change the mouse pointer                                                                                                    |                          |
|                     | Show an envelope icon in the taskbar                                                                                                    |                          |
|                     | <ul> <li>Display a Design previous for Pichte Distorted messager (May impact performance)</li> </ul>                                                                                                    | N.                       |
|                     | Enable preview for <u>Englisher Frozented messages</u> (way impact performance)                                                                                                    |                          |
| Co                  | nversation Clean Up                                                                                                    |                          |
|                     |                                                                                                    | OK Carr                  |

המסך שמתקבל הוא מסך החתימות, בו ניתן לערוך חתימות מייל קיימות או ליצור חדשות במידה ואתם רוצים לעדכן חתימה קיימת יש ללחוץ על החתימה הרצויה ברשימת החתימות. אם אתם מעוניינים ליצור חתימה חדשה, יש ללחוץ על כפתור New - חדש, לתת שם לחתימה ולהתחיל לעצב אותה בהתםא לצרכים שלכם. לאחר שגמרתם לערוך את החתימה החדשה או בחרתם מתוך רשימת החתימות הקיימות, הגיע הזמן לשלב את החותם בתוך החתימה. לשם כך יש ללחוץ על כפתור הוספת תמונה המסומן באדום

כעת יש לבחור את התמונה הרצויה

של החותם ששמרתם, בהתאם

לספרייה שבה היא נשמרה.

5

6

7

| griatares arra st           | ationery            |                    | ?                         | 2 |
|-----------------------------|---------------------|--------------------|---------------------------|---|
| -mail Signature             | Personal Stationery |                    |                           |   |
| ele <u>c</u> t signature to | edit                | Choose defaul      | It signature              |   |
| Standard Signa              | ture                | A E-mail account   | unt:                      | • |
| חתימה לדוגמה<br>משה         |                     | New <u>m</u> essag | ges: Standard Signature   |   |
|                             |                     | Replies/forw       | vards: Standard Signature |   |
| Delete                      | New Save            | Rename             |                           |   |
| Calibri (Body)              | ⊻ 11 ⊻ B I <u>U</u> | Automatic 💟 🚍 🗃    | E 📲 📢 🚨 Business Card     |   |

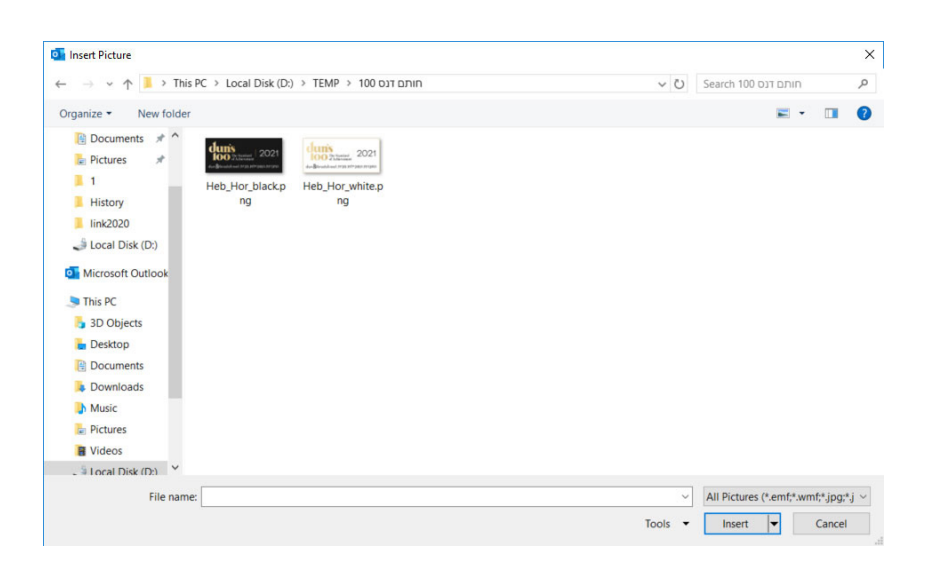

לאחר ששילבתם את תמונת החותם בתוך החתימה ניתן לשנות את גודל התמונה בהתאם לצורך. לשם כך יש לעמוד על התמונה וללחוץ על המקש הימני בעכבר. מתוך התפריט המתקבל יש לבחור **Picture - תמונה** במסך המתקבל יש ללחוץ על לשונית **Size - גודל**, שם יש לקבוע את גודל התמונה בהתאם לצורך ולסיום יש ללחוץ על כפתור **OK - אישור**.

| ignatures and St             | ationery            |              |                                 |                                                                                                    | ?                         | > |
|------------------------------|---------------------|--------------|---------------------------------|----------------------------------------------------------------------------------------------------|---------------------------|---|
| <u>E</u> -mail Signature     | Personal Stationery |              |                                 |                                                                                                    |                           |   |
| Sele <u>c</u> t signature to | edit                |              |                                 | Choose default sign                                                                                                    | ature                     |   |
| Standard Signa               | ture                |              | ^                               | E-mail account:                                                                                                    | Udi.Broyde@dbisrael.co.il |   |
| חתימה לדוגמה<br>משה          |                     |              |                                 | New messages:                                                                                                    | Standard Signature        | ` |
|                              |                     |              |                                 | Replies/forwards:                                                                                                    | Standard Signature        |   |
| Delete                       | New                 | <u>S</u> ave | <u>R</u> ename                  |                                                                                                    |                           |   |
| dit signature                |                     |              |                                 |                                                                                                    |                           |   |
| Arial (Body CS)              | ≥ 11 ≃ B            | ΙU           | Automatic ~                     |                                                                                                    | 🔨 📢 🔠 Business Card       |   |
|                              |                     |              | <b>וראלי</b><br>ה לדוגמה<br>050 | <b>ישראל יש</b><br>מנכ"ל החברו<br>4561919                                                                                                    |                           | , |
|                              |                     |              | dun&bradstreet                  | Standard<br>Aticvensent 2021<br>Anice anice anic |                           |   |
|                              |                     |              |                                 |                                                                                                    |                           |   |
|                              |                     |              |                                 |                                                                                                    |                           |   |

השלב האחרון הוא הגדרת כתובת האתר אליו יגיעו מי שילחץ על תמונת החותם בחתימה. יש לבחור את תמונת החותם וללחוץ הכפתור **Link - קישור** המסומן בתמונה. ניתן גם לללחוץ על הכפתור הימני בעכבר ובתפריט המתקבל לבחור **Link - קישור**.

8

9

10

|              |                                                                                                    | ſ                                                                                                    | ×                                                                                                    |
|--------------|----------------------------------------------------------------------------------------------------|----------------------------------------------------------------------------------------------------|----------------------------------------------------------------------------------------------------|
|              |                                                                                                    |                                                                                                    |                                                                                                    |
|              | Choose default sign                                                                                                    | ature                                                                                                    |                                                                                                    |
|              | E-mail <u>a</u> ccount:                                                                                                    | Udi.Broyde@dbisrael.co.il                                                                                                    | ~                                                                                                    |
|              | New messages:                                                                                                    | Standard Signature                                                                                                    | ~                                                                                                    |
|              | Replies/ <u>f</u> orwards:                                                                                                    | Standard Signature                                                                                                    | ~                                                                                                    |
| Save Ren     | name                                                                                                    |                                                                                                    |                                                                                                    |
| I U Automati | tic         בישראל ישראלי           ישראל ישראלי         ישראל ישראלי           ישראל ישראלי         ישראל ישראלי           050-4561919         scatch           Israel@israel.co.il         Scatch           O         birastard         2021           Sbradstreet         Scatch         Scatch | र गर 🔝 Business Card 🛛 🕵                                                                                                    | )                                                                                                    |
|              |                                                                                                    |                                                                                                    |                                                                                                    |
|              | Save Be<br>I U Automa                                                                                                    | Choose default sign.<br>E-mail account:<br>New messages:<br>Replies/forwards:<br>Save Bename<br>I U Automatic E E E E M<br>israel@israel.co.it<br>Usrael@israel.co.it<br>Usrael@israel.co.it<br>Usrael@israel.co.it<br>Usrael@israel.co.it | Choose default signature<br>E-mail account: Udi.Broyde@dbisrael.co.il<br>New messages: Standard Signature<br>Replies/forwards: Standard Signature<br>Save Rename<br>I U Automatic $\ \ \ \ \ \ \ \ \ \ \ \ \ \ \ \ \ \ \$ |

במסך שמתקבל יש להזין בתוך שדה Address - כתובת את הקישור שקיבלתם במייל לגבי החותם. ולסיום ללחוץ על כפתור **OK - אישור**.

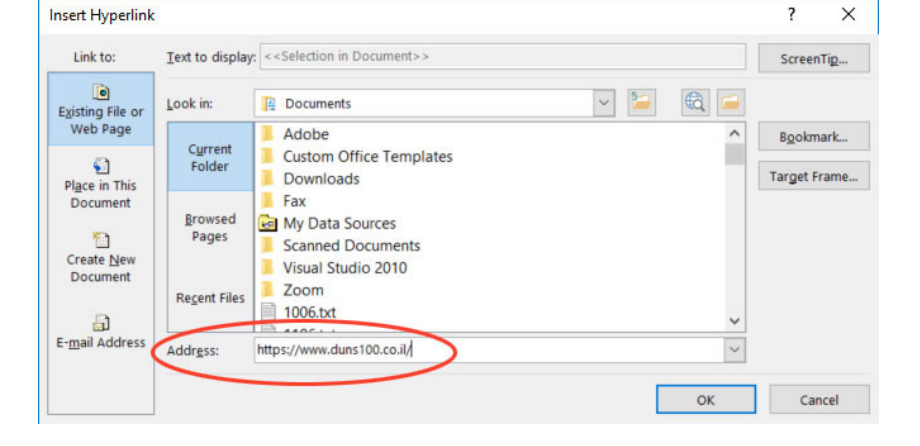

לסיום תהליך הגדרת חותם DUN'S 100 במייל יש ללחוץ על כפתור Save - שמירה וללחוץ על כפתור OK - אישור.

עכשיו כל שנותר לכם הוא ליצור מייל חדש, ולראות את החתימה החדשה שלכם.

| File Me     | essage Ins                                                            | ert Options                              | Format Text                                          | Review Help                                                                                                 | Q    | Tell me wh | at you want t    | o do          |                   |   |
|-------------|-----------------------------------------------------------------------|------------------------------------------|------------------------------------------------------|----------------------------------------------------------------------------------------------------|------|------------|------------------|---------------|-------------------|---|
| Paste       | Arial (Body CS<br><b>B</b> <i>I</i> <u>∪</u><br><i>P</i> ~ <u>A</u> ~ | 5) - 11 -<br>Ξ - 1Ξ - 1Ξ<br>Ξ Ξ Ξ Ξ   >¶ | A^ A <sup>×</sup><br>→= Names<br>¶< A <sub>2</sub> × | <ul> <li>Q Attach File ~</li> <li>Q<sup>™</sup> Attach Item ~</li> <li>Q<sup>™</sup> Signature ~</li> </ul> | Tags | Dictate    | Sensitivity<br>Č | )<br>Insights | View<br>Templates |   |
| Clipboard 🗔 |                                                                       | Basic Text                               | L <sup>1</sup>                                       | Include                                                                                                    |      | Voice      | Sensitivity      |               | My Templates      | ^ |
| ►<br>Send   | To<br>Cc<br>Subject                                                   |                                          |                                                      |                                                                                                    |      |            |                  |               |                   |   |
|             | Subject                                                               |                                          |                                                      |                                                                                                    |      |            |                  |               |                   |   |
|             |                                                                       |                                          |                                                      | . <b></b>                                                                                                   |      |            |                  |               |                   |   |
|             |                                                                       |                                          | 7                                                    | <b>ישראל ישראלי</b><br>מנכ"ל החברה לדוגמו                                                                   | 1    |            |                  |               |                   |   |
|             |                                                                       |                                          |                                                      | 050-4561919<br>Israel@israel.co.il                                                                          |      |            |                  |               |                   |   |
|             |                                                                       |                                          | d                                                    | The Standard<br>of Achievement 20                                                                           | 21   |            |                  |               |                   |   |
|             |                                                                       |                                          | dunð                                                 | ות המובילות מבית bradstreet                                                                                 | החבר |            |                  |               |                   |   |
|             |                                                                       |                                          |                                                      |                                                                                                    |      |            |                  |               |                   |   |
|             |                                                                       |                                          |                                                      |                                                                                                    |      |            |                  |               |                   |   |
|             |                                                                       |                                          |                                                      |                                                                                                    |      |            |                  |               |                   |   |

ממש לא מסתדרים וצריכים את עזרתנו תוכלו לפנות לאדר אוחיון (איש התמיכה שלנו), שישמח לעזור לכם - 03-7330320.